附件 1

## 支付宝电子敬老卡办理流程

符合办理电子敬老卡的老年人使用手机按如下方法操作: 可用支付宝扫描下方二维码直接办理:

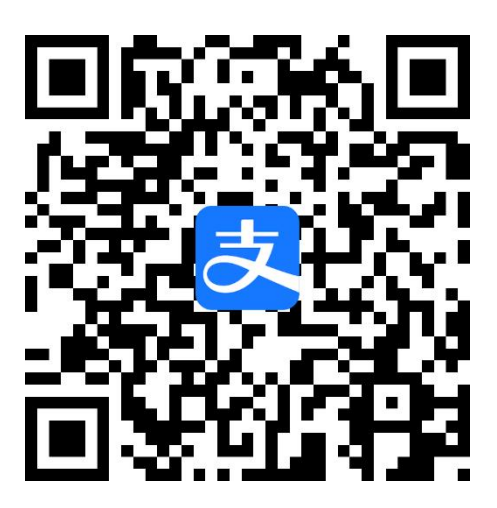

1. 下载最新版支付宝 APP, 如果您已经下载, 请更新至最新版本;

2. 注册支付宝帐号并登录,如有支付宝帐号直接登录即可, 点击首页上方"出行"图标并定位在洛阳。

3. 进入公交乘车码页面后,点击屏幕中部"前往查看。

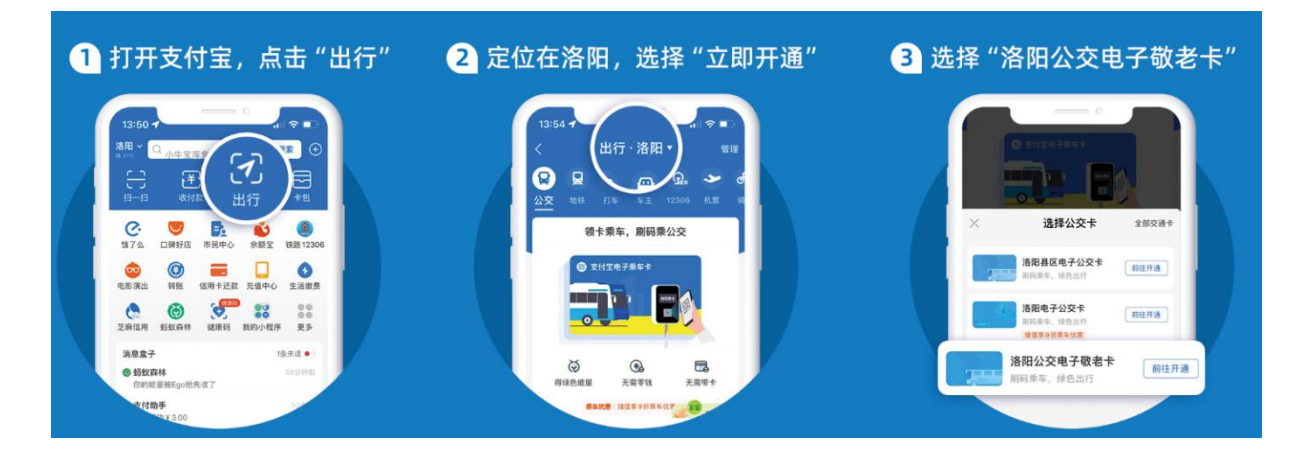

4.选择"洛阳公交电子敬老卡",点击前往开通。5.选择"同意协议并开通"进行人脸识别验证。6.点击"去购险"并"立即投保。

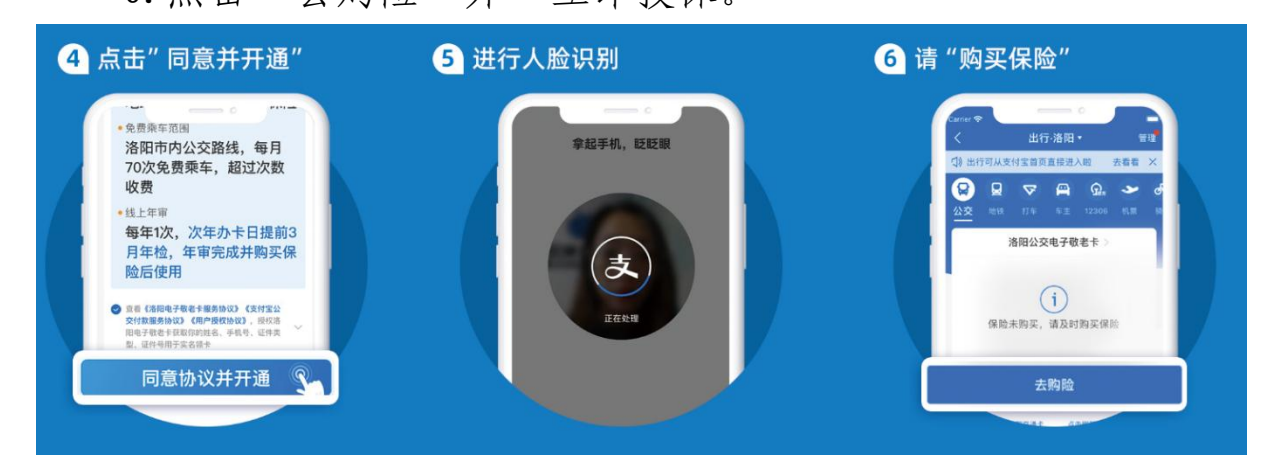

7. 投保完成后,点击"立即乘车"即可扫码乘车。

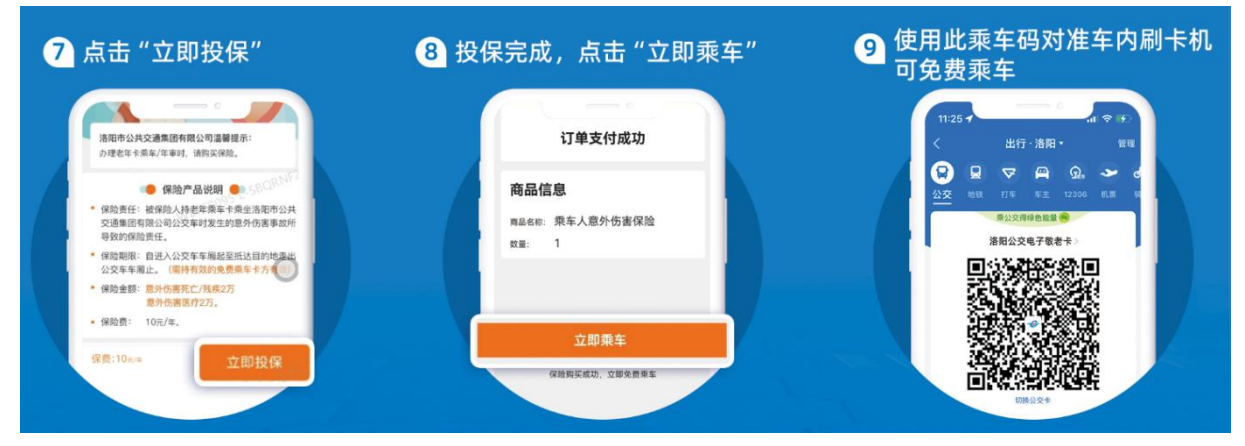

注意事项:

电子敬老卡年满 70 周岁的老年人才可以领取,限本人使用,生日当天即可办理,身份信息验证通过后,需缴纳乘车意外伤害险保险费 10 元,缴费成功后所领取电子敬老卡即时生效。

2. 老年人申请并使用电子敬老卡,前提是需有自己的智能手 机并下载安装支付宝 APP, 且手机卡需开通数据流量。因扫码乘车 时二维码动态更新,故需使用手机流量显示支付宝电子公交敬老 卡的二维码扫码乘车,并不是打印乘车码后凭打印二维码扫码乘 车。老年人在申请电子敬老卡时,可由子女协助办理,办理时需 要进行人脸识别,老年人须在场。

3. 电子敬老卡开通后有效期为一年。举例来说,您在 2023 年
6月15日申请开通,那么卡片有效期为 2023 年 6月15日至 2024年
年6月15日。

4. 电子敬老卡使用满一年后,可通过支付宝 APP 进行年审, 并缴纳乘车意外伤害险保险费 10 元,年审缴费成功后可正常使用。 免去社区代办的等待时间,且不受实体卡每年集中办理的时间限制,方便了老年人的日常出行。

 在实体公交敬老卡有效期内请勿开通电子公交敬老卡,如 需使用电子公交敬老卡,请在实体公交敬老卡有效期满后再行开 通电子敬老卡。 附件 2

## IC 卡充值机年审公交敬老卡流程

敬老卡到期前1个月内皆可使用IC卡充值机进行年审,卡内 无使用次数时每月1至19日年审可当月使用,每月20日至月底 年审次月开始使用,年审后可使用12个月。

1.打开手机蓝牙和定位在指定区域放置需要年审的敬老卡, 微信扫描 IC 卡充值机上的二维码, 关注"通卡驿站"公众号。

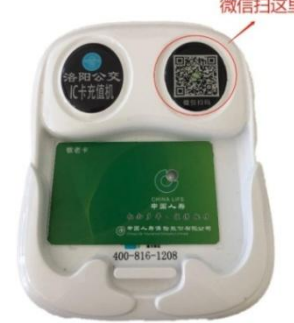

2.点击弹出的充值通知,再点"立即充值",之后选择"老年卡 年审"。

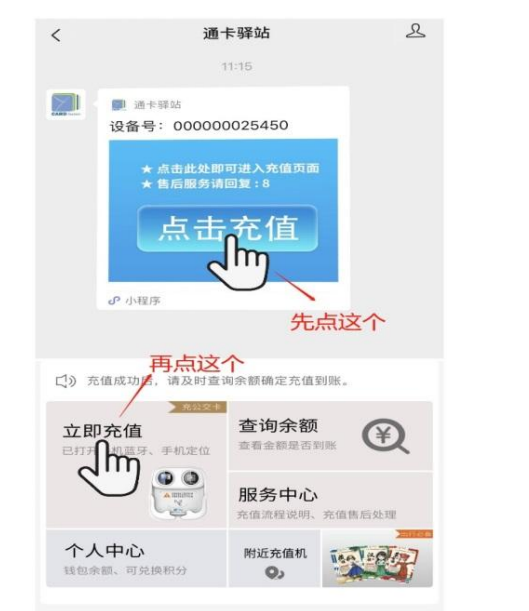

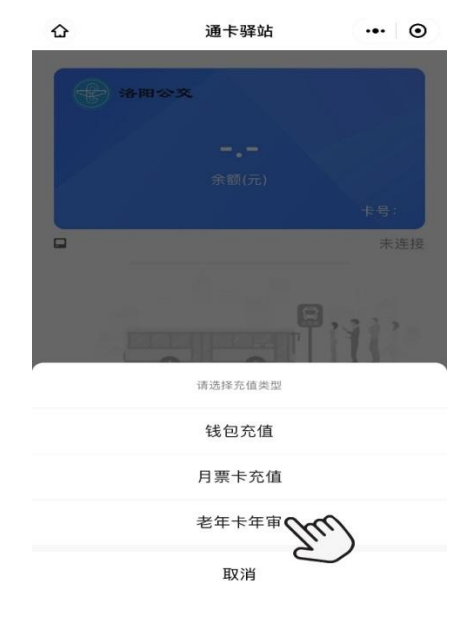

3.选择年审,并支付10元乘车意外伤害保险费,确认订单支付。

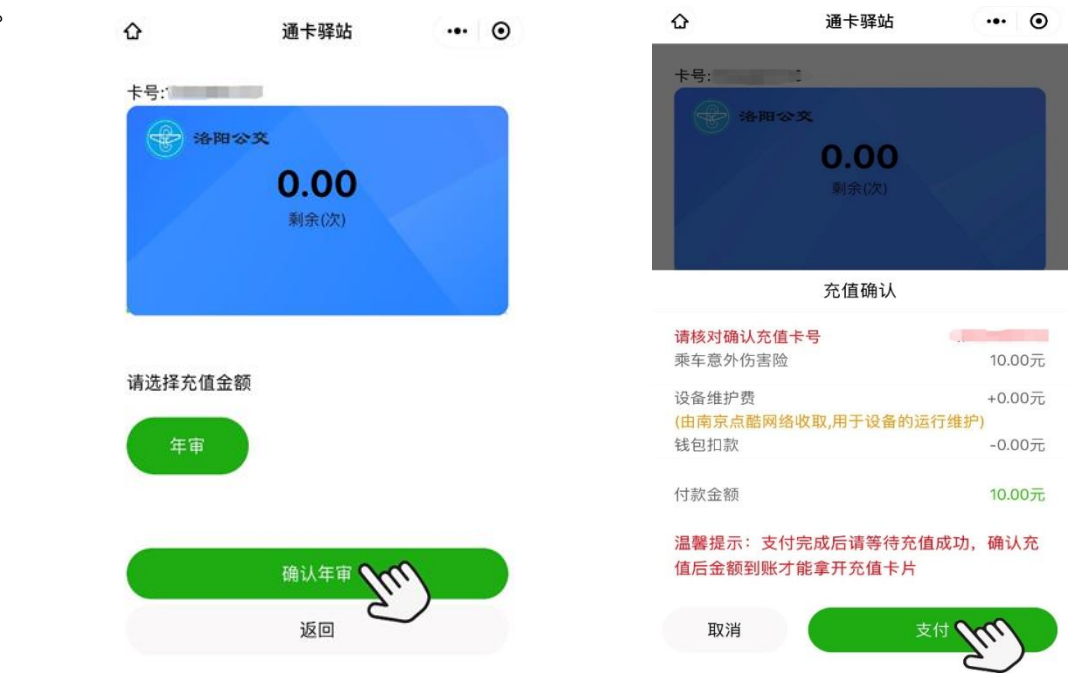

 4.点击支付完后,充值过程中会有提示音"正在充值请勿移动 卡片",待界面出现"充值成功",方可移走敬老卡。 附件 3

## 洛阳行 APP 年审公交敬老卡流程

活动支援

8

1.下载洛阳行 APP。

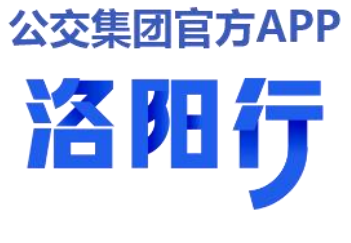

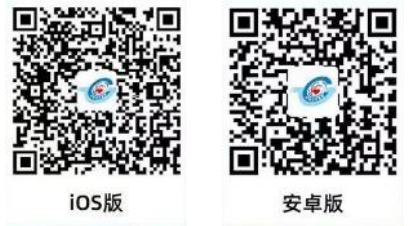

2.确保手机支持 NFC 功能并确认功能已开启。

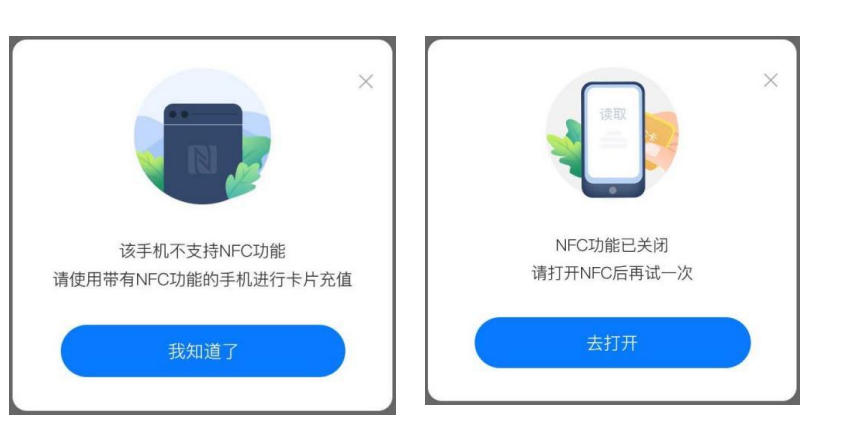

3.打开洛阳行 APP,进 入首页,点击"卡片充值", 进入卡片充值页面。

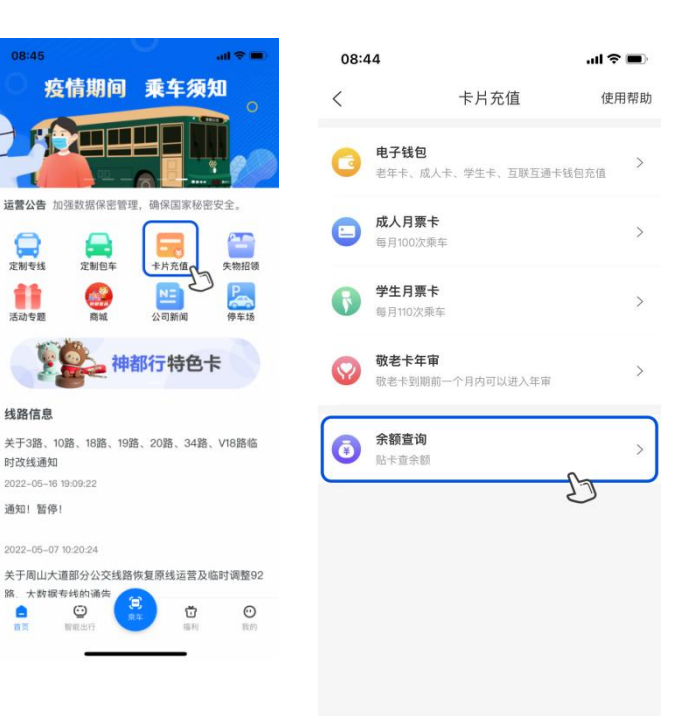

4.点击余额查询功能,将公交敬老卡贴于手机背面的 NFC 感应区,查验当前卡片是否可用。

(1)如提示卡片类型不支持在线充值,请使用原有渠道进行年审。

(2)如卡片类型支持在线充值,将提示当前卡片的剩余次数,即可返回上一页,进入敬老卡年审页面。

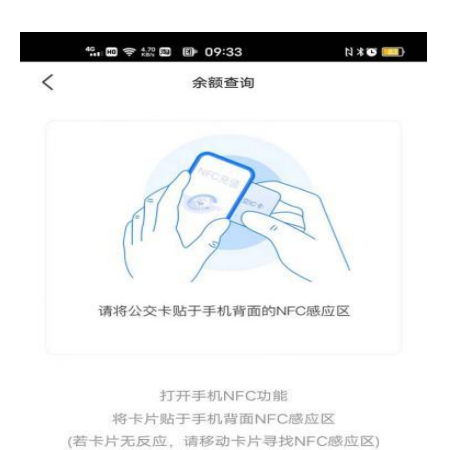

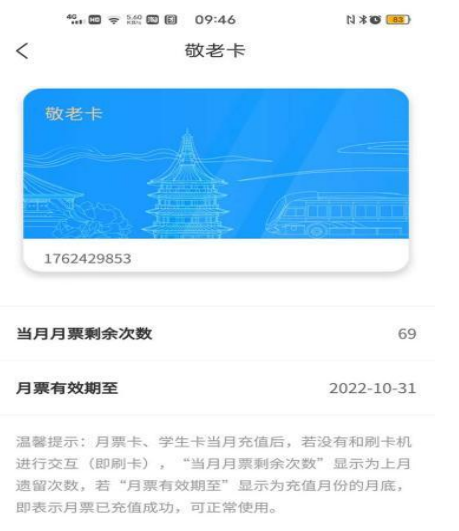

5.点击敬老卡年审,进入敬老卡年审页面,选择充值金额,支 付款项。

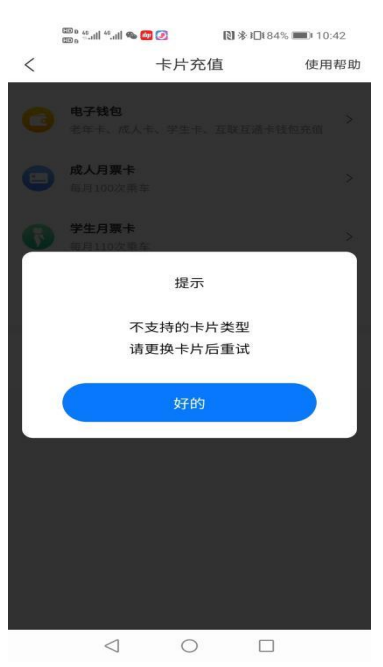

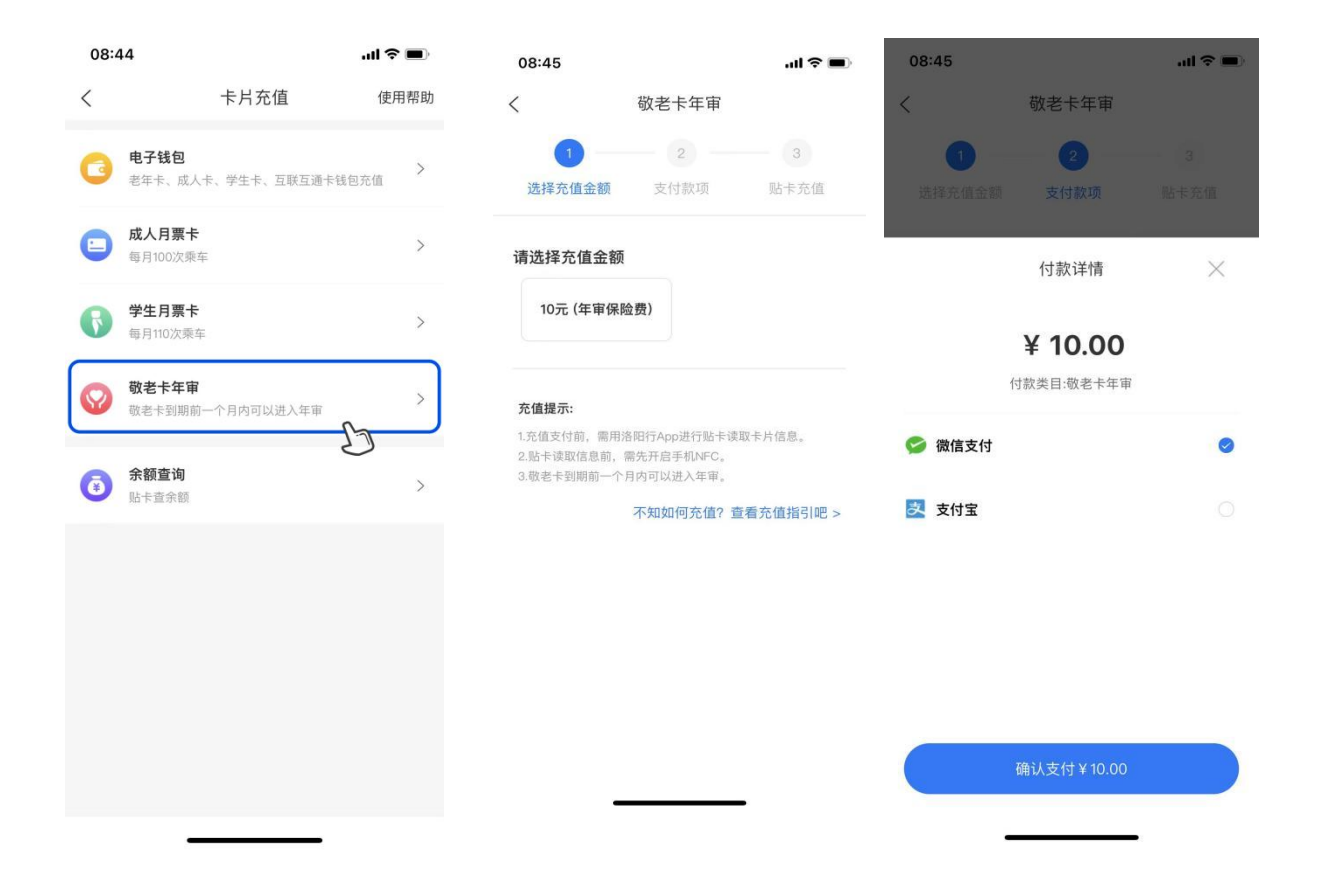

支付款项后进行贴卡充值,系统提示充值成功前请勿将
 卡片移走。

| < 成人月票卡充值<br>13<br>选择充值金額 支付款项 贴卡充值 |         |                             |
|-------------------------------------|---------|-----------------------------|
| 1<br>途择充值金額<br>支付款项<br>助+充値         | 成人月票卡充值 |                             |
| 选择充值金额 支付款项 贴卡充值                    | _ 2 _   | 3                           |
|                                     | 支付款项    | 贴卡充值                        |
| 请将公交卡贴于手机背面的NFC感应区                  | 一       | FC感应区                       |
| 请将公交卡                               |         | 成入月票卡允値<br><br>支付款项<br><br> |

3.如果卡片完全移出摄像头区域仍未找到感应区,可尝试贴卡至 手机背面中下部区域,或正面摄像头区域。 注意事项:

1.必须是支持 NFC 功能的智能手机才能使用洛阳行 APP 进行 公交敬老卡的年审充值操作。

2.年审充值前必须先点击余额查询功能,将公交敬老卡贴于手 机背面的 NFC 感应区,查验当前卡片是否支持在线充值。如提示 不支持在线充值,请勿进行充值操作,使用原有渠道进行年审充 值。

3.支付10元意外伤害险保费后,进行贴卡充值,请勿移动卡 片,待系统提示充值成功后方能将卡片移走。